# 業務カルテ情報検索の基本的な注意事項(検索システム)

# 1. 検索システムメインメニュー(簡易検索1~4)とメイン画面について

- ①メインメニューの「簡易検索1~4」は、PUBDIS 検索システムの入門編であり、決まったパター ンでの簡単な検索を行う機能として準備したものです。
- ②<u>複雑な条件を含んだ検索は「メイン画面」で行います</u>ので、メインメニューからメイン画面に移行してご利用ください。色々な検索が可能です。

## 2. 検索システムのご利用における注意点

①PUBDIS 検索システムの特徴として、ログアウトした状態での検索項目・条件を、次回ログインしたときに再現表示します。これは同じ検索項目・条件での検索を行う場合、毎回データを入れ直す手間を省くものです。

違った検索項目・条件で検索を始める場合、「クリア」ボタンで、それまでの検索項目・条件をクリ アしてお使いください。

- ②ログイン画面に表示される「個別番号」は、一つのログイン ID およびパスワードを複数人で共用される場合に、利用者を識別するためのものです。個別番号を設定せずにログイン ID およびパスワードを共用されると、ログイン時に、前回の最終利用者が設定した検索項目・条件が表示されます。
- ③同一ログイン ID を複数人で共用した場合、本局と出先機関などで同時に画面を操作したときには、 動きが悪くなることがあります。

#### 3. メイン画面での業務カルテ情報の検索

## 1)検索項目の追加・削除、名前をつけて保存・呼出

 ①「検索項目」ボタンから、検索項目の追加・削除が設定できます。業務カルテ情報の検索項目の初期 設定には、「発注者コード(番号)」「技術者氏名」「(技術者の)立場」などは含まれていないので、 必要に応じて追加してください。一つの検索項目には検索条件が3個まで入りますが、同一の検索 項目を複数設定し、検索項目「OR 検索」を選択すると、4個以上の条件を入れることができます。 (例)複数の用途で検索

| 検索システム<br>情報選択<br>株型                     |                                         |               |                         |             |         |                        |                             |                                     |      |      |                   |         |          |      |      |
|------------------------------------------|-----------------------------------------|---------------|-------------------------|-------------|---------|------------------------|-----------------------------|-------------------------------------|------|------|-------------------|---------|----------|------|------|
|                                          |                                         |               | 事務所 技術                  | 「者」 実績      | も カル    | <i>₽</i>               | 検索                          | クリア                                 | 検索項目 | R    | <b>宇呼出   簡易検索</b> | ~//     | プ 管理     | ログオフ |      |
| L                                        |                                         | 表示            | 検索項目                    | ソート条件       | ソート順    | 一致条件                   |                             | 検索条件1                               |      |      | 検索条件2(または         | t)      | 検索条件3(また | ela) | ^    |
| L                                        | 1                                       |               | 会社コード番号(*)              | ~           | ~       | 含む                     | ~                           |                                     |      |      |                   |         |          |      |      |
| L                                        | 2                                       | •             | 事務所名称(*)                | ~           | ~       | 含む                     | ~                           |                                     |      |      |                   |         |          |      |      |
|                                          | 3                                       |               | <u> 業務コード報号(*)</u>      |             | V       | <u>会す:</u>             | V                           |                                     |      | _    |                   |         |          |      |      |
| . t/                                     | rme                                     | nhn2at        | orm_128.tupo_28.cm      | odo-48-addo | ount=10 | -                      | -                           | _                                   | -    | -    |                   |         |          |      |      |
|                                          |                                         | priprat       | erni-isacype-sash       | 1002-400000 | June 19 |                        |                             |                                     |      |      |                   |         |          |      | -  ` |
|                                          | 検索項目設定画面 初期設定 保存 閉じる                    |               |                         |             |         |                        |                             |                                     |      |      |                   |         |          |      |      |
|                                          | 検索可能項目                                  |               |                         |             |         | 検索項目                   |                             |                                     |      | 美務内容 | F(*) 施設名称(*       | ) 用途(*) | 用途へ      |      |      |
|                                          | 関連業務の有無関連業務コード番号                        |               |                         |             | 会社      | 会社コード番号(*)<br>事務所名称(*) |                             |                                     |      |      |                   |         |          |      |      |
|                                          | 表記(本))(*)<br>  業務内容(*)<br>  新塾: と奴修等(*) |               |                         |             |         | 素務業務                   | コート番号(*)<br>コード枝番<br>(名称(*) |                                     |      |      |                   |         |          |      |      |
| 確認申請等の必要性(*)<br>  旋認2分(*)                |                                         |               |                         |             |         |                        |                             |                                     |      |      |                   |         |          |      |      |
| □ (用途1/37)<br> 用途1/34)<br> 用途1/34/(酒積 *) |                                         |               |                         |             | 素採業     | /程////*/<br>(内容(*)     |                             |                                     |      |      |                   |         |          |      |      |
|                                          | 構造(*)<br>将床構造(*)<br>相想(*b)-Bb型t)(*)     |               |                         |             |         | 用途用途                   | 用途(*)<br> 用途(*)             |                                     |      |      |                   |         |          |      |      |
|                                          | 規制                                      | 奠(地下<br>也面積(* | 唱数/(*/)<br>階数/(*)<br>*) |             |         | т<br>Т                 | <mark>建造</mark><br>規模       | (地上階数)(*)                           | 1    |      |                   |         |          |      |      |
|                                          | 建築面積(*)<br>延べ面積(*)<br>(雷気能循版工規模(*)      |               |                         |             |         |                        | 規模<br>延べ<br>  辺絵            | 規模(地)階数)(*)<br>延く面積(*)<br>辺(約年目日(*) |      |      |                   |         |          |      |      |

※ 基本的に、一つの検索項目内で横の並びの検索条件は「OR 検索」、縦に複数並べた検索項目の 縦の並びは「AND 検索」です。

| <u>検索システム</u><br>「報選択<br>事務所 技術者 実績 <u>カルテ</u><br>検索<br>クリア 検索項目 保存呼出 順易検索<br>ヘルプ 管理 ログオフ |                     |                      |                                    |                |                        |                         |                             |  |  |  |  |  |
|-------------------------------------------------------------------------------------------|---------------------|----------------------|------------------------------------|----------------|------------------------|-------------------------|-----------------------------|--|--|--|--|--|
|                                                                                           | 表示                  | 検索項目                 | ソート条件 ソート順                         | 一致条件           | 検索条件1                  | 検索条件2(または)              | 検索条件3(または)                  |  |  |  |  |  |
| 1                                                                                         | <ul><li>✓</li></ul> | 会社コード番号(*)           | <b>~</b>                           | 含む 🔽           |                        |                         |                             |  |  |  |  |  |
| 2                                                                                         | ✓                   | 事務所名称(*)             | <b>~</b>                           | 含む 💙           |                        |                         |                             |  |  |  |  |  |
| 3                                                                                         |                     | 業務コード番号(*)           |                                    | 含む <b>&gt;</b> |                        |                         |                             |  |  |  |  |  |
| 4                                                                                         |                     | 用途(*)                |                                    | 一致 🗸           | ~                      | ×                       | ~                           |  |  |  |  |  |
| 5                                                                                         |                     | 用途(*)                | ● AND検索 ○ OR検索                     |                | ~                      | ✓                       | ~                           |  |  |  |  |  |
| 6                                                                                         |                     | 用途(*) ● AND検索 ○ OR検索 |                                    |                | ✓                      | ×                       | ~                           |  |  |  |  |  |
| 7                                                                                         | ✓                   | 業務コード枝番              | <b>~</b>                           | 一致 🗸           |                        |                         |                             |  |  |  |  |  |
| 8                                                                                         | <ul><li>✓</li></ul> | 業務名称(*)              |                                    | 含む 💙           |                        |                         |                             |  |  |  |  |  |
| 9                                                                                         |                     | 举注去签之称(*)            |                                    | 全t` ✓          |                        |                         |                             |  |  |  |  |  |
| ✓ 登録         表示         解除         PDF出力         HTML出力         CSV出力                     |                     |                      |                                    |                |                        |                         |                             |  |  |  |  |  |
| I                                                                                         | ✓ 会社<br>番号          | コード<br>事務所名称(*) 業務   | <sup>务コード</sup> 用途(*) 業務コー<br>号(*) | ド 業務名称(*) 発注   | 者等名称(*) 工事場所(*) 業務種別(* | *) 業務内容(*) 施設名称(*) 構造(* | ) 規模 規模<br>(地上階数)(*) (地下階数) |  |  |  |  |  |

②設定した検索項目・条件は「保存呼出」ボタンによって、名前をつけて保存し、呼び出すことが出来 ます。繰り返し同じ検索項目・条件を使用される場合などに便利です。

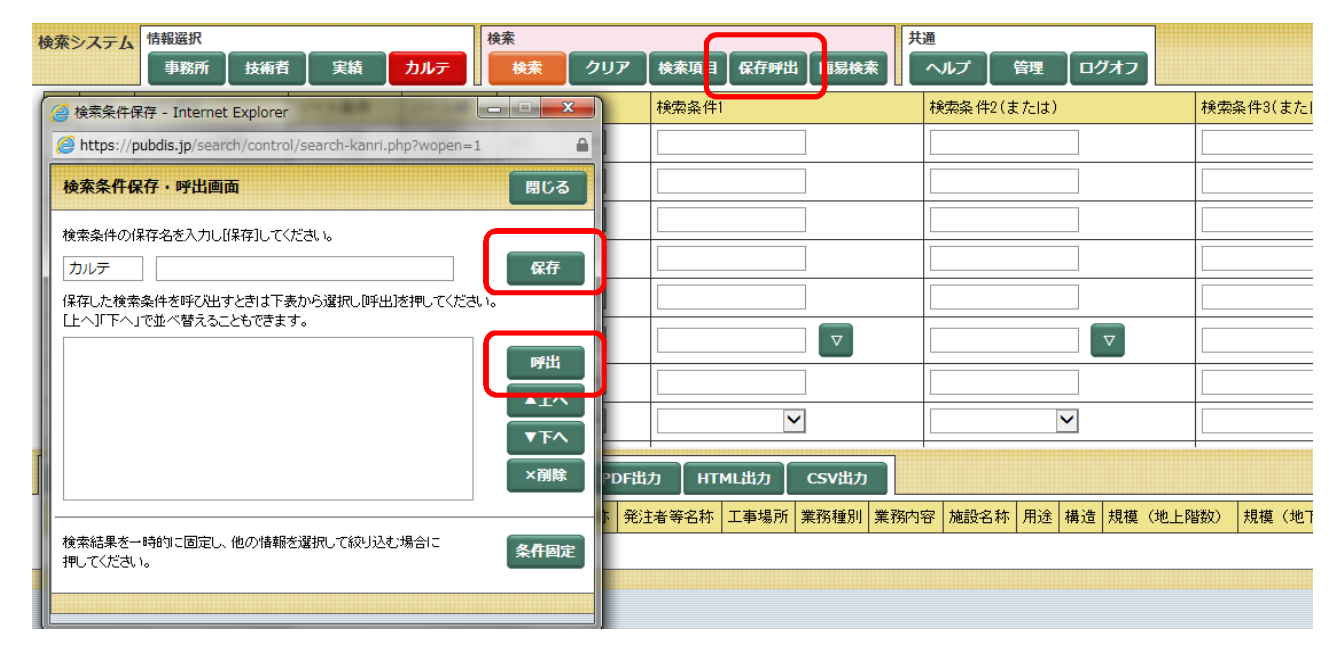

## 2) 事務所名称の検索・特定

①<u>事務所名称の検索条件には、「(株)」・「㈱」・「株式会社」等を除いた事務所名称のみを検索条件に入</u> 力してください。

(例)株式会社 ○○設計事務所 → ○○設計事務所

②PUBDIS センターでは、申込時に事務所から申請された名称で登録するので、登録名称が登記上の 名称と一致しない場合があります。このため、<u>事務所名称の検索は、完全一致ではなく、名称の一部</u> による部分検索(「一致条件」の設定で「含む」を選択)を推奨します。検索後、結果を CSV 出力 し、該当しないデータを削除して下さい。

(例)公共建築協会 → 公共建築

- ③同一名称の事務所が抽出される場合があるので、判別のため、検索項目に<u>「会社コード番号」</u>を設定 し(検索条件は入力不要)、検索結果に表示して同定することをお勧めします。
- ④該当事務所の会社コード番号を「事務所情報」であらかじめ確認し、検索項目に設定した「会社コード番号」に入力すれば、該当の業務カルテ情報を一括で抽出することが出来ます。

### 3)技術者の検索・特定

- ①技術者の検索に必要な「技術者氏名」や「立場」等は検索項目の初期設定にないので、「検索項目」 ボタンから必要に応じて追加してください。
- ②現在、技術者氏名の登録の際には、氏名間に全角1文字分のスペースを入れる決まりです(検索の場合も同様に入力します)。なお、過去の技術者氏名登録では、スペースの全角・半角およびスペースの有無など、入力が統一されていない場合があるため、検索条件に氏名を入力する場合は、「検索条件1~3」に、氏名間スペースが全角、半角、スペース無しの3種類を設定してください。または、「技術者氏名」の検索項目を2つ設定し、上下の各「検索条件1」に「姓」、「名」をそれぞれ入力し、「AND検索」を選択する方法で検索ができます。
- ③技術者氏名で「斉藤」「斎藤」「齋藤」「齋藤」など複数の表記が考えられる場合は、検索項目「技術 者氏名」を複数設定し、可能性のある漢字表記を各検索条件に入力して「OR 検索」を選択してくだ さい。
- ④技術者で姓等が変わった方がいる場合、旧氏名、現氏名の両方を入力すれば実績等が検索できます。

#### 4) 発注者名称の検索・特定

- ①発注者名称は発注者コード(番号)を選択すると自動入力されます。しかし、全ての発注者に発注者 コードを附与していないため、その場合は手入力になりますが、発注者名称の表記にバラツキや誤字 が生じる可能性があります。
- ②事務所が入力する際に、発注者名称(契約機関名称:例「国土交通省関東地方整備局営繕部 (02552120)」)ではなく、契約者(例「国土交通省関東地方整備局(長)(02552000)」)を入れて いる場合があります。発注者の検索においては、発注者コードではなく発注者名称を利用し、事務所 名称の検索と同様、名称の一部を入力する部分検索をお勧めします(「一致条件」の設定で「含む」 を選択)。検索後、結果を CSV 出力し、該当しないデータを削除して下さい。

(例)国土交通省関東地方整備局営繕部 → 関東地方整備局

③間違った発注者コードや発注者名称で登録された業務カルテ情報については、業務成績が入力でき ない場合もあるので、「受領書発行済み業務カルテ情報データ修正の申請届」(入-様式 10)を事務 所から PUBDIS センターに提出し、データの修正をしてもらってください。

#### 5)業務名称の検索・特定

①業務名称は全て全角での入力が基本ですが、英数字(例「H26」)やカタカナ表記については、半角で入力されている場合があります。事務所名称や発注者名称と同様、<u>名称の一部を入力する部分検索(「一致条件」の設定で「含む」を選択)をお勧めします</u>。

(お願い)

- (1)業務カルテ情報は、受注設計事務所が発注機関のご担当に内容を確認してもらい、その後登録されますが、その際に「発注者名称」は契約者名ではなく、「発注機関部局名」を記載するよう、ご指導とご確認をお願いいたします。
- (2)「業務名称」につきましても、正確に記載され、英数字やカタカナなどが全角文字で入力され ているか、ご確認をお願いたします。